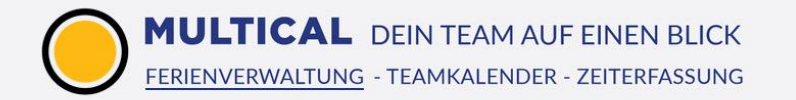

## Ferienverwaltung Einführung für Mitarbeiter

#### Inhaltsverzeichnis

| 1. | Übersicht Startseite                                                                                           | 2  |
|----|----------------------------------------------------------------------------------------------------|----|
| 2. | Ferienanfragen erstellen                                                                                       | 3  |
| 3. | <u>Verlauf</u>                                                                                                 | 4  |
| 4. | Aktuell                                                                                                    | 4  |
| 5. | Personalbesetzung                                                                                              | 5  |
| 6. | <u>Einstellungen</u>                                                                                           | 6  |
| 7. | Integration der MULTICAL-Termine, To-Dos, Absenzen und Krankheiten in den Android-Kalender                     | 7  |
| 8. | Integration der MULTICAL-Termine, To-Dos, Absenzen und Krankheiten in iCal                                     | 10 |
| 9. | Integration der MULTICAL-Termine, To-Dos, Absenzen und Krankheiten in Outlook mithilfe von CalDav Synchronizer | 12 |

# 1. Übersicht Startseite

Als erstes sehen Sie die obere Menüleiste, wo Ihnen folgendes angezeigt wird:

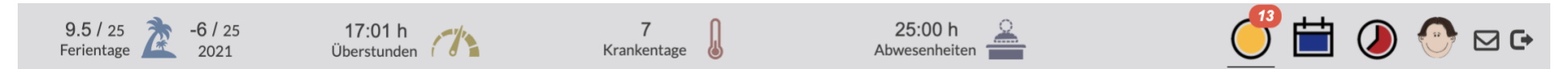

Urlaubstage:

Sehen Sie, wie viele Tage Sie noch von Ihrem Kontingent für das aktuelle Jahr zur Verfügung haben (Hier: 21 Tage von total 25 Tagen) Sehen Sie auch bereits das nächste Jahr ein (Hier: 0 / 25 Tage) -> Die Urlaubstage für das nächste Jahr werden nur angezeigt, wenn der Jahresurlaub von einem Administrator bereits erzeugt wurde

## Überstunden:

Sehen Sie, wie viele Überstunden Sie bereits eingegeben haben. Auch (noch) nicht genehmigte Überstunden werden hier miteingerechnet.

Krankentage:

Sehen Sie, wie viele Tage Sie im laufenden Jahr bereits krank waren.

Abwesenheiten:

Sehen Sie hier, wie viele Stunden Sie im laufenden Jahr bereits abwesend waren.

Icons zu anderen Modulen:

Wechseln Sie auf dem roten Icon zur Zeiterfassung und auf dem blauen Icon zum Teamkalender.

**Eigenes Profil:** 

Klicken Sie auf Ihr Profilbild (wenn Sie keines hochgeladen haben, erscheinen Ihre Initialen), um zu Ihren persönlichen Einstellungen zu gelangen.

## **MULTICAL** DEIN TEAM AUF EINEN BLICK FERIENVERWALTUNG - TEAMKALENDER - ZEITERFASSUNG

## 2. Ferienanfragen erstellen

Klicken Sie über dem Seitenmenü auf «Neue Anfrage» Wählen Sie aus, um welche Anfrage es sich handelt:

| Urlaub 🗸            | Pia Lusser 🔹        |
|---------------------|---------------------|
| 🗸 🔳 Urlaub          | Neu                 |
| Krankmeldung        |                     |
| Abwesenheit         |                     |
| Überstunden         |                     |
| Überstunden abbauen | 0 Stunden           |
| Notizen             |                     |
|                     | Abbrechen Speichern |
|                     |                     |
|                     |                     |

Ferien: Ferientage werden Ihnen von Ihrem Ferienkontingent abgezogen und müssen vom Teamleiter genehmigt werden

Krankmeldung: Krankentage werden Ihnen **nicht** vom Ferienkontingent abgezogen und müssen **nicht** genehmigt werden

Absenzzeit: Absenzzeiten werden Ihnen **nicht** vom Ferienkontingent abgezogen, müssen aber genehmigt werden

Überstunden: Überstunden **müssen** vom Teamleiter genehmigt werden und werden **zusätzlich** zu Ihrem Ferienkontingent angezeigt

Überstunden abbauen: Diese Anfragen **müssen** ebenfalls genehmigt werden und die Stunden werden Ihnen von Ihrem Überstunden-Kontingent abgezogen. Wenn Sie keine Überstunden auf Ihrem Konto haben, können Sie auch keine «Überstunden anfragen»-Anfragen stellen.

Betiteln Sie Ihre Anfrage (optional)

Wählen Sie den gewünschten Zeitraum der Anfrage aus. Wenn die Anfrage nicht einen ganzen Tag betrifft, müssen Sie das Häkchen bei «Ganztägig» entfernen. Nun können Sie die Dauer bestimmen.

Rechts daneben wird Ihnen angezeigt, wie viele Stunden oder Tage Ihnen vom Kontingent abgezogen werden. Auch wenn die Anfrage noch nicht genehmigt wurde, wird Ihnen die Dauer der Anfrage bereits vom Kontingent in der Übersicht abgezogen. Falls die Anfrage danach abgelehnt wird, wird diese Zeit natürlich wieder Ihrem Kontingent zugesprochen.

## 3. Verlauf

Der Verlauf gibt Ihnen eine Übersicht über jegliche Arten der Anfragen, die Sie gestellt haben. In der Spalte «Arbeitszeit» sehen Sie immer die Anzahl Stunden oder Tage, die Ihnen mit der Anfrage abgezogen wurde.

- Klicken Sie im Seitenmenü auf «Verlauf»
- Sie sehen nun chronologisch alle Anfragen, die Sie im ausgewählten Jahr erstellt haben. Zuunterst finden Sie die ältesten Anfragen, zuoberst die neusten
- Sie können den Verlauf auch auf Art der Anfrage filtern (z.B. Ferien, Krankentage, etc.). Wählen Sie dafür oben rechts im Dropdown-Menü die gewünschte Art der Anfrage aus

## 4. Aktuell

Unter «Aktuell» sehen Sie eine praktische Ansicht mit allen Mitarbeitern und Ressourcen und deren aktuellen Verfügbarkeit. Die Abwesenheit der Mitarbeiter und die Belegungen der Ressourcen werden Ihnen Live angezeigt. Damit Sie auch gleich wissen, wann der Mitarbeiter oder die Ressource wieder verfügbar ist, sehen Sie gleich die Endzeit eingeblendet. Wenn Sie das Modul «Teamkalender» besitzen, sind dort auch gleich die aktuellen Live-Termine der Mitarbeiter angezeigt.

| المحققة المحققة المحققة المحققة المحققة المحقة المحقة | <b>René Martin</b><br>Mitarbeiter                 |                                              | Neuer Termin |
|----------------------------------------------------------------------------------------------------|---------------------------------------------------|----------------------------------------------|--------------|
|                                                                                                    | <b>Rita Inglese</b><br>Mitarbeiter                | Kein Arbeitstag<br>bis Fr, 21.08. um 08:00 h | Neuer Termin |
|                                                                                                    | Roger Combertaldi<br>Verkaufsleiter               | Verfügbar<br>bis 17:00 h                     | Neuer Termin |
| *                                                                                                    | <b>Küche</b><br>3. OG <b>,≁</b>                   | Verfügbar<br>bis Mi, 30.09. um 11:30 h       | Buchen       |
|                                                                                                    | <b>PW Gelb Aussendienst</b><br>Parkplatz Nr. 46 🖍 | Aussendienst<br>bis Fr, 21.08.2020           | Buchen       |
|                                                                                                    | <b>PW Grün</b><br>Parkplatz Nr. 23 🖍              | Verfügbar                                    | Buchen       |

## 5. Personalbesetzung

Die Übersicht «Personalbesetzung» dient dazu, personelle Engpässe, die durch Ferien oder Absenzen verursacht werden, vorzubeugen. Hier sehen Sie farblich gekennzeichnet, an welchen Tagen es mehrere Absenzen zur gleichen Zeit gibt. Zudem gibt es verschiedene Optionen, die diese Ansicht individualisieren:

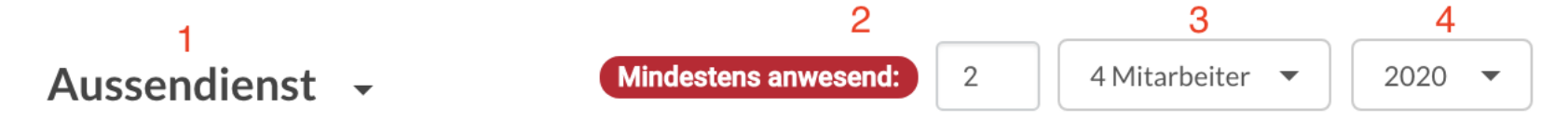

- 1 Wählen Sie die gewünschte Abteilung aus.
- 2 Passen Sie die Ansicht so an, dass Sie nur Tage anzeigen lassen, an welchen beispielsweise weniger als 2 Mitarbeiter anwesend sind
- 3 Wählen Sie aus, welche Mitarbeiter der Abteilung berücksichtigt werden sollen
- 4 Wechseln Sie gegebenenfalls das Kalenderjahr

Sollten also weniger Leute gleichzeitig arbeiten, als Sie beabsichtigen, so werden Ihnen die betroffenen Tage rot angezeigt:

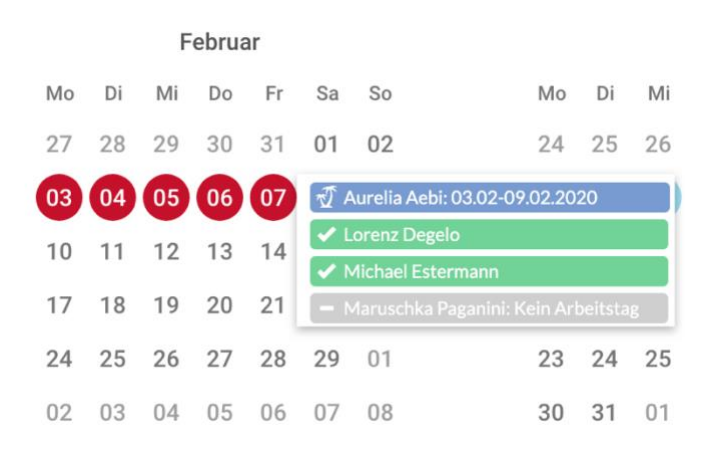

Wenn sie mit der Maus über die farbigen Felder fahren, sehen Sie zudem, wer an diesen Tagen tatsächlich fehlt.

#### 6. Einstellungen

Klicken Sie rechts oben auf Ihr Profilbild (Falls Sie keines hochgeladen haben, erscheinen Ihre Initialen).

#### Passwort ändern

Um Ihr Passwort zu ändern, klicken Sie unterhalb Ihrer Mail-Adresse auf «Passwort ändern». Geben Sie Ihr altes, sowie zweimal das neue Passwort ein und klicken Sie danach auf «Passwort ändern». Ihr Passwort wird per sofort geändert.

#### Informationsmail erhalten

Sie können hier einstellen, wann Sie Mail-Benachrichtigungen erhalten wollen. Dies kann Sinn machen, dass Sie beispielsweise direkt benachrichtigt werden, wenn jemand in Ihrer Abteilung sich morgens krankmeldet. Setzen Sie hierzu bei den gewünschten Ereignissen einen Haken.

- 7. Integration der MULTICAL-Termine, To-Dos, Absenzen und Krankheiten in den Android-Kalender
  - 1. Öffnen Sie den Google Playstore und suchen Sie die App «Open Sync». Laden Sie diese kostenlos herunter.

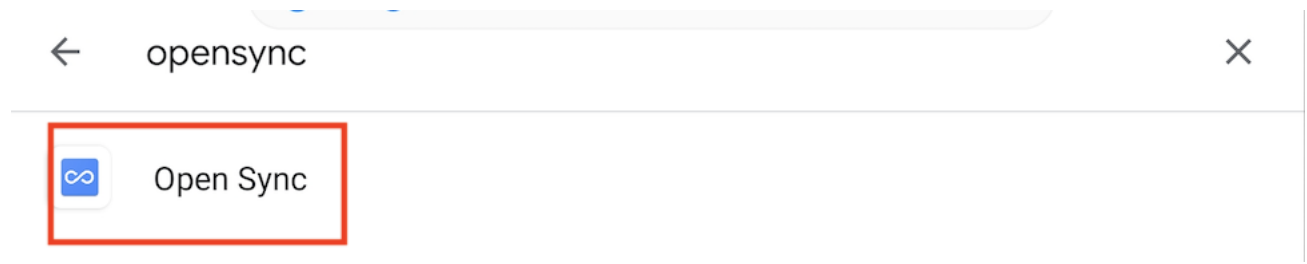

- 2. Öffnen Sie nun die App und fügen Sie ein neues Konto hinzu. Wählen Sie die Option «Mit URL und Benutzername anmelden».
  - O Mit Email-Adresse anmelden
  - Mit URL und Benutzername anmelden

 Geben Sie die URL Ihres MULTICAL-Accounts ein und ergänzen Sie diese am Schluss durch «/caldav». In diesem Fall also https://fritzmusterag.multical.ch/caldav. Geben Sie danach die Login-Daten Ihres MULTICAL-Accounts ein. Klicken Sie danach auf «Anmelden».

| ← Konto hinzufügen                 | 0 |  |  |  |  |  |  |
|------------------------------------|---|--|--|--|--|--|--|
| O Mit Email-Adresse anmelden       |   |  |  |  |  |  |  |
| Mit URL und Benutzername anmelden  |   |  |  |  |  |  |  |
| https://fritzmusterag.multical.org |   |  |  |  |  |  |  |
| pbosshard@fritzmusterag.ch         |   |  |  |  |  |  |  |
|                                    | Ø |  |  |  |  |  |  |
|                                    |   |  |  |  |  |  |  |
|                                    |   |  |  |  |  |  |  |

4. Wählen Sie nun die gewünschten Kategorien aus, die Sie in Ihrem Android-Kalender sehen möchten.

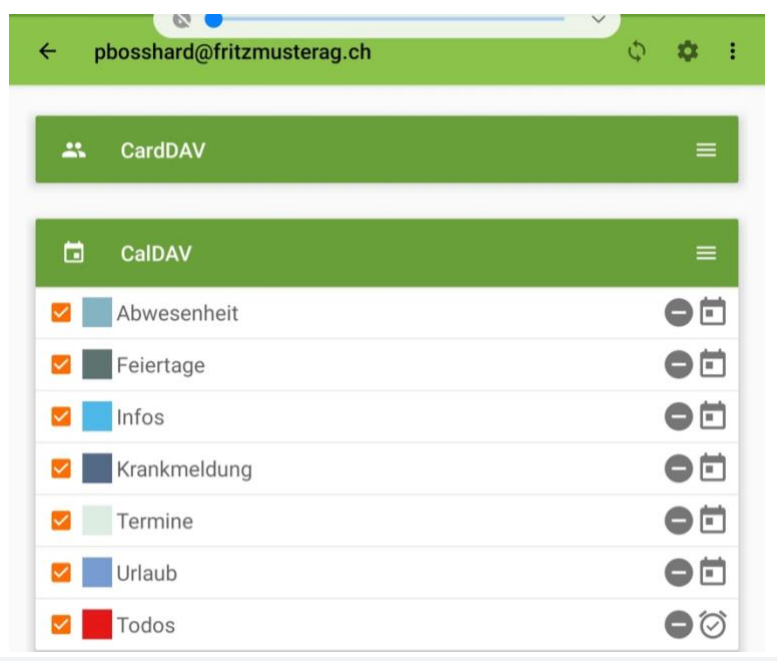

5. Klicken Sie danach auf das Synchronisieren-Icon rechts oben.

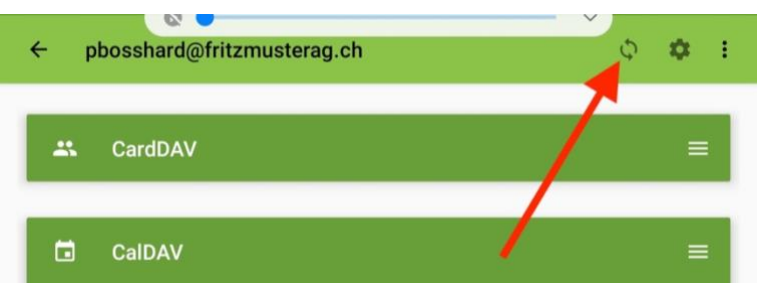

6. Öffnen Sie nun Ihren Android-Kalender. Ihre MULTICAL-Ereignisse sollten nun implementiert sein.

| 4        | P OKT                   | 2020                                     | Jahr                               | Monat Woche                                                | e Tag |     | +   | 21 |
|----------|-------------------------|------------------------------------------|------------------------------------|------------------------------------------------------------|-------|-----|-----|----|
| мс       | ).                      | DI.                                      | MI.                                | DO.                                                        | FR.   | SA. | SO. |    |
| 28       | 3                       | 29                                       | 30                                 | 1                                                          | 2     | 3   | 4   |    |
| He       | rbstferien              | Reinigung Com                            | Apéro vorbereit                    | Preisgestaltun                                             |       |     |     |    |
| Te<br>Se | am-Meeting<br>kretariat | puterWorks                               | en                                 | g VK<br>Mittagsessen m<br>Video Konferen<br>Besprechung Ve |       |     |     |    |
| 5        |                         | <b>6</b><br>Offerte Neuer B<br>odenbelag | 7<br>Beispiel                      | 8                                                          | 9     | 10  | 11  |    |
| 12       | 2                       | 13<br>Beispiel                           | <b>14</b><br>Erkältung<br>Zahnarzt | 15                                                         | 16    | 17  | 18  |    |
|          |                         |                                          |                                    |                                                            |       |     |     |    |

- 8. Integration der MULTICAL-Termine, To-Dos, Absenzen und Krankheiten in iCal
  - 1. Öffnen Sie iCal.
  - 2. Klicken Sie oben in der Leiste auf «Kalender» und dann auf «Einstellungen».

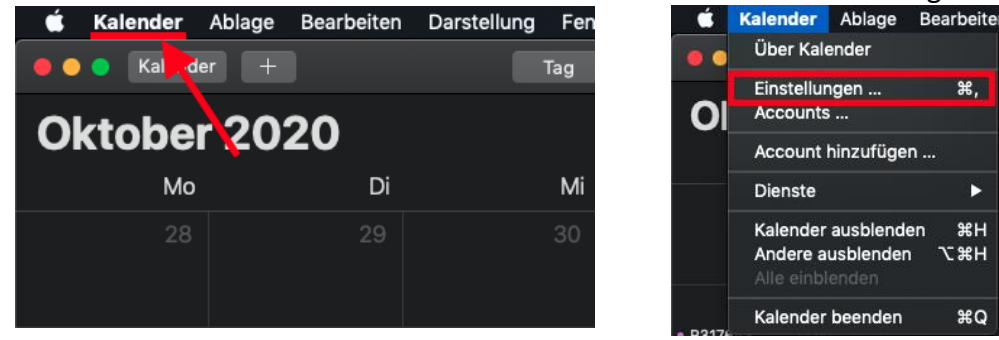

3. Klicken Sie nun links unten auf das Plus, um einen Account hinzuzufügen.

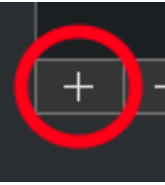

4. Wählen Sie nun die Option «Anderer CalDAV-Account ...» und klicken Sie danach auf «Fortfahren».

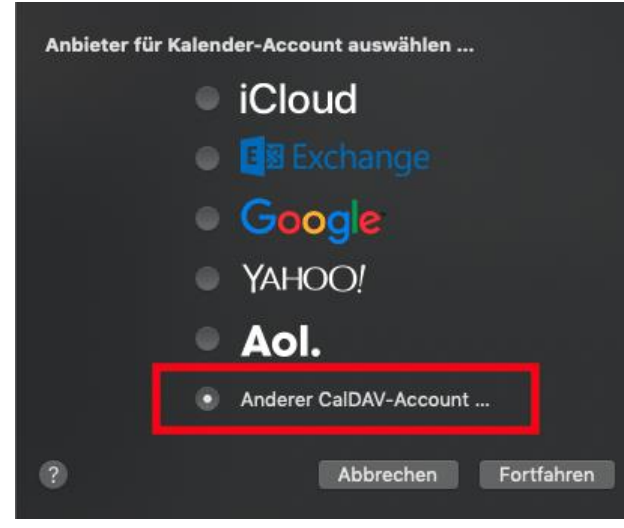

5. Wechseln Sie den Accounttyp auf «Manuell». Geben Sie Ihren Benutzernamen und Ihr Passwort Ihres MULTICAL-Accounts ein. Die Serveradresse ist Ihre MULTICAL-URL ohne https:// und www, in diesem Fall also fritzmusterag.multical.org. Klicken Sie danach auf «Anmelden».

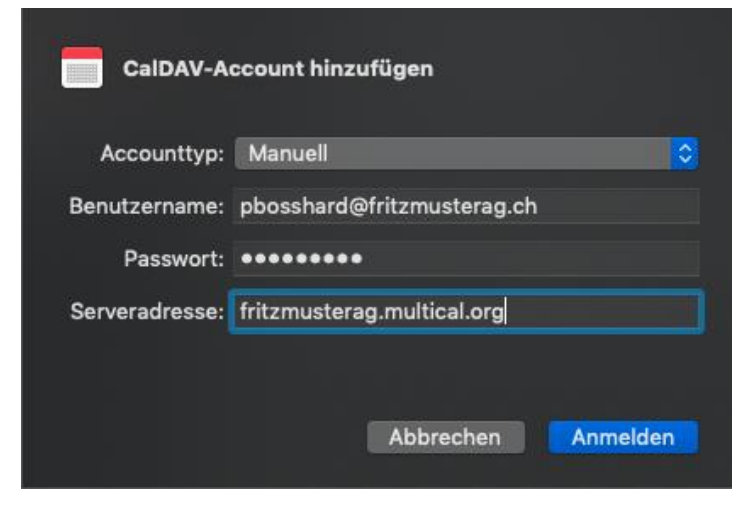

6. Fertig – Ihre Kalendereinträge werden nun auch im iCal angezeigt.

| - In al | : | 20 | 22 | $\mathbf{n}$ |
|---------|---|----|----|--------------|
| Ju      |   | 2  | JZ | U            |

| Мо                 | Di                                                           | Mi                    | Do                     | Fr                      |
|--------------------|--------------------------------------------------------------|-----------------------|------------------------|-------------------------|
| 22                 | 23                                                           | 24                    | 25                     | 26                      |
|                    | Gedenktag an di<br>2 weitere                                 |                       | Besprechu 16:00        | Reinigung 08:00         |
| 29                 | 30                                                           | 1. Juli               | 2                      | 3                       |
| St. Peter und Pa   | <ul> <li>Reinigung 08:00</li> <li>Besprechu 16:00</li> </ul> |                       | Besprechu 16:00        | Reinigung 08:00         |
| 6                  | 7<br>• Reinigung 08:00<br>• Besprechu 16:00                  | 8<br>• Coiffeur 17:30 | 9<br>• Besprechu 16:00 | 10<br>• Reinigung 08:00 |
| 13                 | 14                                                           | 15                    | 16                     | 17                      |
| Bänderriss beim Mo | untainbiken<br>2 weitere                                     |                       | Besprechu 16:00        | • Reinigung 08:00       |

## 9. Integration der MULTICAL-Termine, To-Dos, Absenzen und Krankheiten in Outlook mithilfe von CalDav Synchronizer

Um all Ihre Kalendereinträge von MULTICAL direkt in Ihren Outlook-Kalender zu exportieren, gehen Sie bitte wie folgt vor:

Vorbereitung:

- 1. Outlook beenden.
- 2. Das Kalenderplugin «CalDav Synchronizer» kostenlos downloaden und installieren: https://caldavsynchronizer.org/download-2/
- 3. Outlook wieder öffnen.
- 4. Überlegen Sie sich, welche Kategorien (d.h. Termine, Infos, Ferien, Krankheit, etc.) in welchen vorhandenen Kalender synchronisiert werden sollen. Alle oder mehrere Kategorien in einen einzigen Kalender zu integrieren, ist **nicht** möglich. Entweder Sie wählen also für jede Kategorie einen bestehenden Kalender aus oder Sie erstellen für jede Kategorie einen neuen.

Implementierung:

1. CalDav Synchronizer erscheint nun als einzelner Tab in Ihrer Übersicht. Klicken Sie diesen an und wählen Sie dann «Synchronization Profiles».

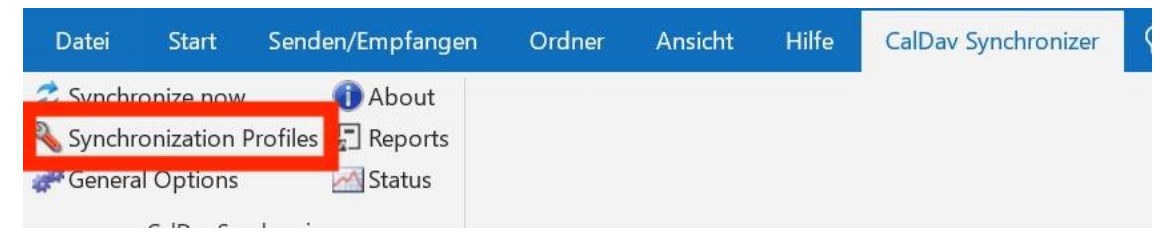

2. Erstellen Sie nun Profile. Verwenden Sie dabei das markierte Symbol, um mehrere gleichzeitig zu erstellen. Möchten Sie nur ein Profil erstellen, wählen Sie das grüne Plus gleich links daneben.

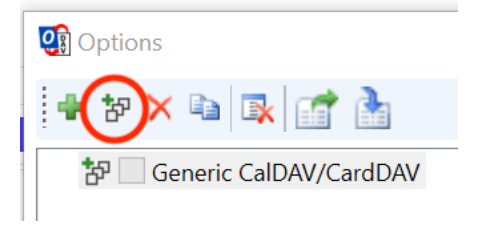

3. Wählen Sie nun «Generic CalDAV/CardDAV».

| Select Profile Type |                          |    |
|---------------------|--------------------------|----|
|                     | ● Generic CalDAV/CardDAV | G  |
| $\sim$              | ○ iCloud Contacts        | 60 |

 Geben Sie die Login-Daten Ihres MULTICAL-Accounts ein. Die DAV URL stellt Ihr Link zu MULTICAL dar. In diesem Beispiel also: https://fritzmusterag.multical.org. Klicken Sie danach auf «Discover resources and assign to Outlook folders», wenn Sie mehrere Kategorien erstellt haben. Wenn Sie nur ein Profil erstellt haben, klicken Sie auf «Test or discover settings».

|                                                                                                    |       |                                                                                             |                                     |     | _                                                                                                    |             | ×     |
|----------------------------------------------------------------------------------------------------|-------|---------------------------------------------------------------------------------------------|-------------------------------------|-----|----------------------------------------------------------------------------------------------------|-------------|-------|
| 🔹 të 🗙 🐿 🕵 🚮 🚵                                                                                                    |       |                                                                                             |                                     |     |                                                                                                    |             |       |
| 창 🗌 Generic CalDAV/CardDAV                                                                                                    | Name  | Generic                                                                                     | CalDAV/CardDAV                      |     |                                                                                                    |             |       |
|                                                                                                    | Serve | er Setting:                                                                                 |                                     |     |                                                                                                    |             |       |
|                                                                                                    | DAV   | 1101                                                                                        | https://fritzmusterag.multical.org/ |     |                                                                                                    |             |       |
|                                                                                                    | UAV   | UKL.                                                                                        | Theps://incindscrog.marcanorg/      | - / |                                                                                                    |             |       |
|                                                                                                    | User  | name:                                                                                       |                                     | n   | nailto:pbosshard@                                                                                                    | fritzmuster | ag.ch |
|                                                                                                    | Pass  | word:                                                                                       |                                     |     | ******                                                                                                    |             |       |
|                                                                                                    |       |                                                                                             | CD2 account password                |     |                                                                                                    |             |       |
|                                                                                                    |       | JSE IMAP/H                                                                                  | OP3 account password                |     |                                                                                                    |             |       |
|                                                                                                    | Emai  | l address:                                                                                  |                                     | n   | nailto:pbosshard@                                                                                                    | fritzmuster | ag.ch |
|                                                                                                    |       |                                                                                             | -                                   |     |                                                                                                    | -           |       |
|                                                                                                    | Get   | IMAP/PO                                                                                     | P3 account settings                 |     |                                                                                                    |             |       |
|                                                                                                    | Dis   | cover reso                                                                                  | urces and assign to Outlook folders |     |                                                                                                    |             |       |
|                                                                                                    | 015   | core, reso                                                                                  |                                     |     |                                                                                                    |             |       |
| Select Resource                                                                                                    |       |                                                                                             | <b>+</b>                            | -   |                                                                                                    |             |       |
| alendars Address Books Tasks                                                                                                    |       |                                                                                             | •                                   |     |                                                                                                    |             |       |
| Name                                                                                                    | Col   | Access                                                                                      | Selected Outlook Folder             |     | ^                                                                                                    |             |       |
| loliday                                                                                                    |       | r                                                                                           | Urlaub                              |     | X                                                                                                    |             |       |
| Absence                                                                                                    |       | r                                                                                           |                                     |     |                                                                                                    |             |       |
|                                                                                                    |       |                                                                                             |                                     |     | ×                                                                                                    |             |       |
| /acation                                                                                                    |       | r                                                                                           |                                     |     | x                                                                                                    |             |       |
| /acation<br>Sick                                                                                                    |       | 1                                                                                           |                                     |     | X<br>X                                                                                                    |             |       |
| /acation<br>Sick<br>Vents                                                                                                    |       | 1<br>1<br>1                                                                                 |                                     |     | X<br>X<br>X                                                                                                    |             |       |
| /acation<br>Sick<br>Events                                                                                                    |       | r<br>r<br>r                                                                                 | Kalender                            |     | int X<br>int X<br>int X<br>int X<br>int X                                                                                                    |             |       |
| Vacation<br>Sick<br>Svents<br>nfo<br>Hans Ott: Absence                                                                                                    |       | 1<br>1<br>1<br>1<br>1<br>1                                                                  | Kalender                            |     | X<br>X<br>X                                                                                                    |             |       |
| Vacation Sick Events Info Hans Ott: Absence Hans Ott: Sick                                                                                                    |       | 1<br>1<br>1<br>1<br>1<br>1<br>1<br>1                                                        | Kalender                            |     | X<br>X<br>X<br>X<br>X<br>X                                                                                                    |             |       |
| Vacation<br>Sick<br>Vewnts<br>Anas Ott: Absence<br>Anas Ott: Sick<br>Jans Ott: Sick                                                                                                    |       | 1<br>1<br>1<br>1<br>1<br>1<br>1<br>1<br>1<br>1                                              | Kalender                            |     | X<br>X<br>X<br>X<br>X<br>X                                                                                                    |             |       |
| Vacation<br>Sick<br>Vents<br>Info<br>Ians Ott: Absence<br>Ians Ott: Sick<br>Ians Ott: Events<br>Ians Ott: Info                                                                                                    |       | r<br>r<br>r<br>r<br>r<br>r<br>r<br>r<br>r                                                   | Kalender                            |     | X<br>X<br>X<br>X<br>X<br>X<br>X                                                                                                    |             |       |
| Vacation<br>Sick<br>vents<br>Info<br>Aans Ott: Absence<br>Hans Ott: Sick<br>Ians Ott: Tick<br>Ians Ott: Tick<br>Operation Depelo: Absence<br>Information Depelo: Absence                                                                                                    |       | 1<br>1<br>1<br>1<br>1<br>1<br>1<br>1<br>1<br>1<br>1<br>1<br>1<br>1                          | Kalender                            |     | X<br>X<br>X<br>X<br>X<br>X<br>X<br>X                                                                                                    |             |       |
| Vacation<br>Sick<br>vents<br>Info<br>Hans Ott: Absence<br>Hans Ott: Sick<br>Hans Ott: Events<br>Hans Ott: Info<br>corenz Degelo: Absence<br>corenz Degelo: Sick<br>some Denable is metric                                                                                                    |       | r<br>r<br>r<br>r<br>r<br>r<br>r<br>r<br>r<br>r<br>r<br>r<br>r<br>r                          | Kalender                            |     | X<br>X<br>X<br>X<br>X<br>X<br>X<br>X                                                                                                    |             |       |
| Vacation<br>Sick<br>Events<br>Info<br>Ians Ott: Absence<br>Ians Ott: Sick<br>Ians Ott: Fivents<br>Ians Ott: Tick<br>Otte: Events<br>Ians Ott: Tick<br>Otte: Sick<br>Oremz Degelo: Sick<br>Oremz Degelo: Events<br>Genera Degelo: Events                                                                                                    |       | r<br>r<br>r<br>r<br>r<br>r<br>r<br>r<br>r<br>r<br>r<br>r<br>r<br>r<br>r<br>r<br>r<br>r<br>r | Kalender                            |     | X<br>X<br>X<br>X<br>X<br>X<br>X<br>X<br>X<br>X                                                                                                    |             |       |
| Jacation<br>Sick<br>vents<br>ans Ott: Absence<br>Jans Ott: Sick<br>ans Ott: Sick<br>ans Ott: Info<br>ans Ott: Info<br>orenz Degelo: Sick<br>orenz Degelo: Vents<br>orenz Degelo: Vents<br>orenz Degelo: Vents                                                                                                    |       | 1<br>1<br>1<br>1<br>1<br>1<br>1<br>1<br>1<br>1<br>1<br>1<br>1<br>1<br>1<br>1<br>1<br>1<br>1 | Kalender                            |     |                                                                                                    |             |       |
| Vacation<br>Sick<br>vents<br>Info<br>Hans Ott: Absence<br>Hans Ott: Sick<br>Hans Ott: Sick<br>Hans Ott: Info<br>corenz Degelo: Absence<br>corenz Degelo: Absence<br>corenz Degelo: Sick<br>corenz Degelo: Sick<br>Martin: Absence<br>Zené Martin: Sick                                                                                                    |       |                                                                                             | Kalender                            |     | X<br>X<br>X<br>X<br>X<br>X<br>X<br>X<br>X<br>X<br>X<br>X<br>X<br>X<br>X                                                                                                    |             |       |
| Jacation<br>Sick<br>Events<br>Ans Ott: Absence<br>Ans Ott: Sick<br>Ans Ott: Forms<br>Ans Ott: Info<br>orenz Degelo: Absence<br>orenz Degelo: Sick<br>orenz Degelo: Sick<br>orenz Degelo: Info<br>Tené Martin: Absence<br>Tené Martin: Sick<br>Tené Martin: Sick                                                                                                    |       |                                                                                             | Kalender                            |     |                                                                                                    |             |       |
| Vacation<br>Sick<br>Vents<br>Info<br>Jans Ott: Absence<br>Jans Ott: Sick<br>Jans Ott: Sick<br>Jans Ott: Trick<br>Jans Ott: Trick<br>Jans Ott: Sick<br>Jans Ott: Trick<br>Jans Ott: Sick |       |                                                                                             | Kalender                            |     |                                                                                                    |             |       |
| Vacation<br>Sick<br>Wints<br>Hans Ott: Absence<br>Hans Ott: Sick<br>Hans Ott: Sick<br>Hans Ott: Sick<br>Orenz Degelo: Absence<br>Orenz Degelo: Absence<br>Orenz Degelo: Sick<br>Lorenz Degelo: Sick<br>Lorenz Degelo: Info<br>René Martin: Sick<br>René Martin: Sick<br>René Martin: Sick<br>Narih Wints (March                                                                                                    |       |                                                                                             | Kalender                            |     | X            X            X |             |       |

5. Weisen Sie nun Ihre Kategorien den gewünschten Kalendern zu. Klicken Sie dabei rechts auf das «...».

| Name     | Col | Access | Selected Outlook Folder |       | ^ |
|----------|-----|--------|-------------------------|-------|---|
| Holiday  |     | r      | Urlaub                  | <br>x |   |
| Absence  |     | r      |                         | <br>x |   |
| Vacation |     | r      |                         | <br>x |   |
| Sick     |     | r      |                         | <br>x |   |
| Events   |     | r      |                         | <br>х |   |
| Info     |     | r      | Kalender                | <br>x |   |

Wenn Sie zuvor das grüne Plus geklickt haben und nur ein Profil erstellt haben, können Sie den Zielordner folgendermassen wählen:

| <b>Outlook Setting</b> | $\sim$                         |  |
|------------------------|--------------------------------|--|
| Outlook folder:        | <missing></missing>            |  |
| Synchronize            | items immediately after change |  |

6. Falls Sie noch To-Do's übertragen möchten, können Sie vorgehen wie zuvor. Wählen Sie aber dafür als Ziel die Aufgabenliste

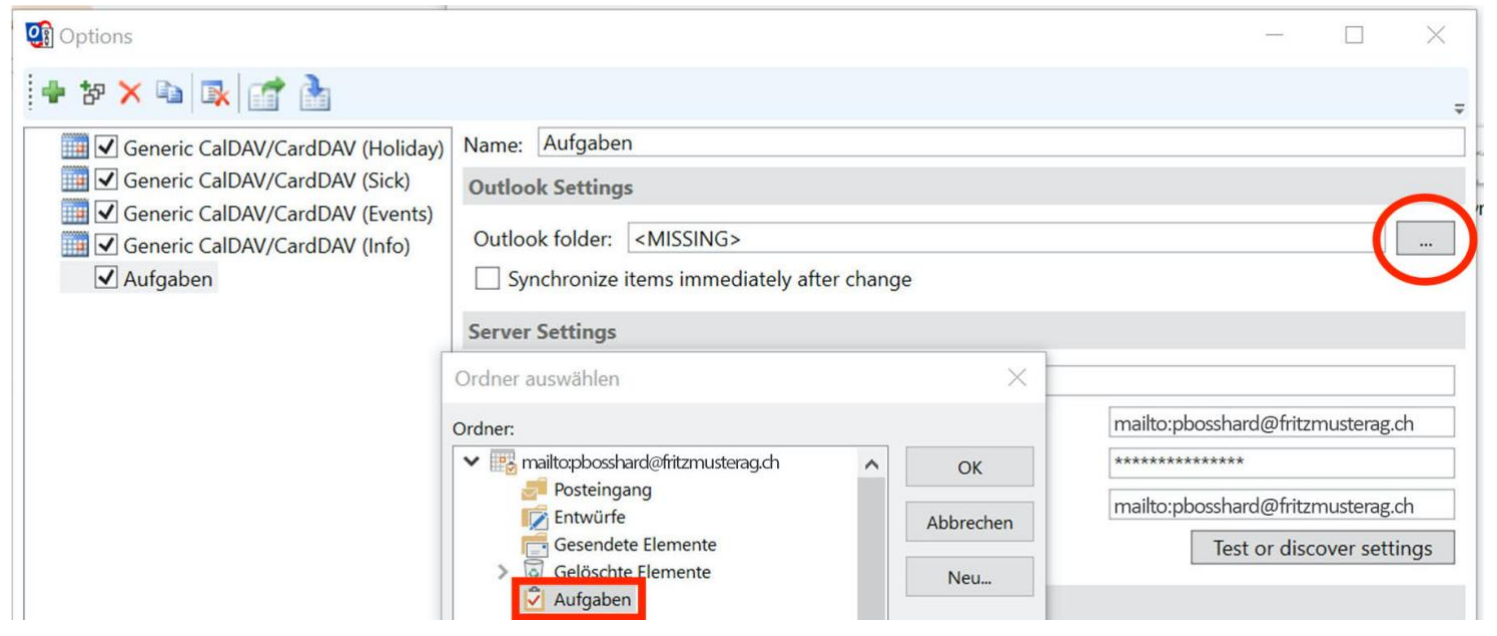

7. Sie sind nun fertig! Das Ergebnis sollte demnach wie folgt aussehen:

| 85 ·                                                               |                                    |                                   |                               |                    | į                       | Urlaub - mailto:pbossl | ard@fritzmusterag.ch - C | utlook            |                                                     |                   | 6 -        |         | (7) 🗉       | - 0           | ×      |
|--------------------------------------------------------------------|------------------------------------|-----------------------------------|-------------------------------|--------------------|-------------------------|------------------------|--------------------------|-------------------|-----------------------------------------------------|-------------------|------------|---------|-------------|---------------|--------|
| Datei Start Senden/Empfangen                                       | Ordner Ansicht                     | Hilfe CalDav                      | Synchronizer 🛛 🖓              | Was möchten Sie tu | n?                      |                        |                          |                   |                                                     |                   |            |         |             |               |        |
| Ansicht Ansichtseinstellungen Ansicht<br>ändern - Aktuelle Ansicht | t Tagesansicht Arb                 | peitswoche Woche Mo               | nat Planungsansicht           | Zeitskala -        | Farbe<br>Farbe<br>Farbe | Ordnerbereich Le       | sebereich Aufgabenleiste | Erinnerungsfenste | er In neuem Alle E<br>Fenster öffnen sch<br>Fenster | lemente<br>ließen |            |         |             |               | ~      |
| ✓ September 2020 →                                                 | 01.                                |                                   |                               | Heute A            | forgen 🔿 Donn           | erstag                 |                          |                   |                                                     |                   |            |         |             |               | 0      |
| MO DI MI DO FR SA SO                                               | <ul> <li>Okto</li> </ul>           | ber 2020                          | Serlin, BE 🔹 🔼                | 12°C/9°C 1         | 0°C/9°C 🐺 11°C          | /9°C "Urlaub" d        | urchsuchen               |                   |                                                     |                   |            |         |             |               | Q      |
| 31 1 2 3 4 5 6                                                     | ➡ Kalender ×                       | ✤ Termine ×                       |                               |                    |                         |                        |                          | 🕸 Krankheit 🕽     | ×                                                   |                   |            |         |             |               |        |
| 7 8 9 10 11 12 13<br>14 15 16 17 18 19 20                          | MONTAG                             | DIENSTAG                          | MITTWOCH                      | DONNERSTAG         | FREITAG                 | SAMSTAG                | SONNTAG                  | MONTAG            | DIENSTAG                                            | MITTWOCH          | DONNERSTAG | FREITAG | SAMSTAG     | SONNTAG       |        |
| 21 22 23 24 25 26 27                                               | 28 Sen                             | 29                                | 30                            | 1 Okt              | 2                       | 3                      | 4                        | 28 Sep            | 29                                                  | 30                | 1.04+      | 2       | 3           | A             |        |
| 28 29 30                                                           | 20. Jep                            | 08:30 Heimarbeit                  | 50                            | I. OK              | £.                      | 2                      | -                        | 20. 560           | 2.5                                                 | 50                |            | 2       | 5           | -             |        |
|                                                                    |                                    | Muster Fritz                      |                               |                    |                         |                        |                          |                   |                                                     |                   |            |         |             |               |        |
| Oktober 2020                                                       |                                    | 10:00 Einkaute<br>Muster Fritz    |                               |                    |                         |                        |                          |                   |                                                     |                   |            |         |             |               |        |
| MO DI MI DO FR SA SO                                               |                                    |                                   |                               |                    |                         |                        |                          |                   |                                                     |                   |            |         |             |               |        |
| <b>5 6</b> 7 8 9 10 11                                             |                                    |                                   |                               |                    |                         |                        |                          |                   |                                                     |                   |            |         |             |               |        |
| 12 13 14 15 16 17 18                                               |                                    |                                   |                               |                    |                         |                        |                          |                   |                                                     |                   |            |         |             |               |        |
| 19 20 21 22 23 24 25                                               | 5                                  | 6                                 | 7                             | 8                  | 9                       | 10                     | 11                       | 5                 | 6                                                   | 7                 | 8          | 9       | 10          | 11            |        |
| <b>26 27</b> 28 29 30 31 1                                         | 09:00 Ads                          | 08:30 Heimarbeit                  |                               |                    |                         |                        |                          |                   |                                                     |                   |            | -       |             |               |        |
| 2 3 4 5 6 7 8                                                      | wechseln                           | Muster Fritz                      |                               |                    |                         |                        |                          |                   |                                                     |                   |            |         |             |               |        |
| A Meine Kalender                                                   | Verbuchen Fehler                   | Muster Fritz                      |                               |                    |                         |                        |                          |                   |                                                     |                   |            |         |             |               |        |
| Kalender                                                           | und Befehle "Hilfe"<br>für koumal" | 13:15 Alle Konti                  |                               |                    |                         |                        |                          |                   |                                                     |                   |            |         |             |               |        |
| Termine                                                            |                                    | "Zahlungen" -                     |                               |                    |                         |                        |                          |                   |                                                     |                   |            |         |             |               |        |
| ✓ Urlaub                                                           |                                    | testen und in alle u              |                               |                    |                         |                        |                          |                   |                                                     |                   |            |         |             |               |        |
| ✓ Krankheit                                                        | 14                                 | 13                                | 14                            | 15                 | 16                      | 17                     | 18 🚽                     | 10-               | 13                                                  | 14                | 15         | 16      | 17          | 18            | -25    |
|                                                                    | E Beitrag posta                    | en; Muster Fritz                  |                               |                    |                         |                        | E                        | E                 |                                                     |                   |            |         |             |               | .c     |
|                                                                    | r Tern                             | 08:30 Heimarbeit<br>Mister Fritz  |                               |                    |                         |                        | Term                     | o Terr            |                                                     |                   |            |         |             |               | Term   |
|                                                                    | acide                              | 09:45 Termin                      |                               |                    |                         |                        | chster                   | prige             |                                                     |                   |            |         |             |               | chster |
|                                                                    | Vort                               | 10:00 Einkaufe                    |                               |                    |                         |                        | Nå                       | Vori              |                                                     |                   |            |         |             |               | Ż      |
|                                                                    |                                    | Muster Hritz                      |                               |                    |                         |                        |                          |                   |                                                     |                   |            |         |             |               |        |
|                                                                    |                                    |                                   |                               |                    |                         |                        |                          |                   |                                                     |                   |            |         |             |               |        |
|                                                                    | 19                                 | 20                                | 21                            | 22                 | 23                      | 24                     | 25                       | 19                | 20                                                  | 21                | 22         | 23      | 24          | 25            |        |
|                                                                    | Release Werbekam                   | ipange MusterAG                   | 16:45<br>Mitarbeiteranlare    |                    |                         |                        |                          |                   |                                                     |                   |            |         |             |               |        |
|                                                                    |                                    | 08:30 Heimarbeit<br>Muster Fritz  | bitte Termin                  |                    |                         |                        |                          |                   |                                                     |                   |            |         |             |               |        |
|                                                                    |                                    | 10:00 Einkaufe                    | freihalten; Nicolas<br>Berman |                    |                         |                        |                          |                   |                                                     |                   |            |         |             |               |        |
|                                                                    |                                    | Muster Fritz                      |                               |                    |                         |                        |                          |                   |                                                     |                   |            |         |             |               |        |
|                                                                    |                                    |                                   |                               |                    |                         |                        |                          |                   |                                                     |                   |            |         |             |               |        |
|                                                                    |                                    |                                   |                               |                    |                         |                        |                          |                   |                                                     |                   |            |         |             |               |        |
|                                                                    | 26                                 | 27                                | 28                            | 29                 | 30                      | 31                     | 1. Nov                   | 26                | 27                                                  | 28                | 29         | 30      | 31          | 1. Nov        |        |
|                                                                    | 09:00 Ads<br>wechseln              | 08:30 Heimarbeit.<br>Muster Fritz | NW 2021 SP6 E<br>Release neue |                    |                         |                        |                          |                   |                                                     |                   |            |         |             |               |        |
|                                                                    |                                    | 10:00 Einkaufe                    | Werbekampange                 |                    |                         |                        |                          |                   |                                                     |                   |            |         |             |               |        |
|                                                                    |                                    | Muster Fritz                      |                               |                    |                         |                        |                          |                   |                                                     |                   |            |         |             |               |        |
|                                                                    |                                    |                                   |                               |                    |                         |                        |                          |                   |                                                     |                   |            |         |             |               |        |
| S S 10 ···                                                         |                                    |                                   |                               |                    |                         |                        |                          |                   |                                                     |                   |            |         |             |               |        |
|                                                                    |                                    |                                   |                               |                    |                         |                        |                          |                   |                                                     |                   |            |         | 173 193     |               | -      |
| Elemente: 19                                                       |                                    |                                   |                               |                    | ~                       |                        |                          |                   |                                                     |                   | _          |         | ш щ         | 14:40         | 100%   |
| ₽ Zur Suche Text hier ei                                           | ingeben                            |                                   |                               | Y 🖻                | Ø                       |                        |                          |                   |                                                     |                   |            | 1       | ` 🕋 🖬 🕼 Φ D | EU 13.10.2020 | $\Box$ |